## **Guardian APP Einrichtung**

- 1. Schalten Sie die Guardian ein.
- 2. Verbinden Sie Ihr Smartphone mit dem WI-FI-Netzwerk (SSID) von der Kamera. Es beginnt im mit HD-\*\*\*\* und entspricht dem QR-Code auf der Guardian. Der Netzwerkschlüssel lautet: 12345678

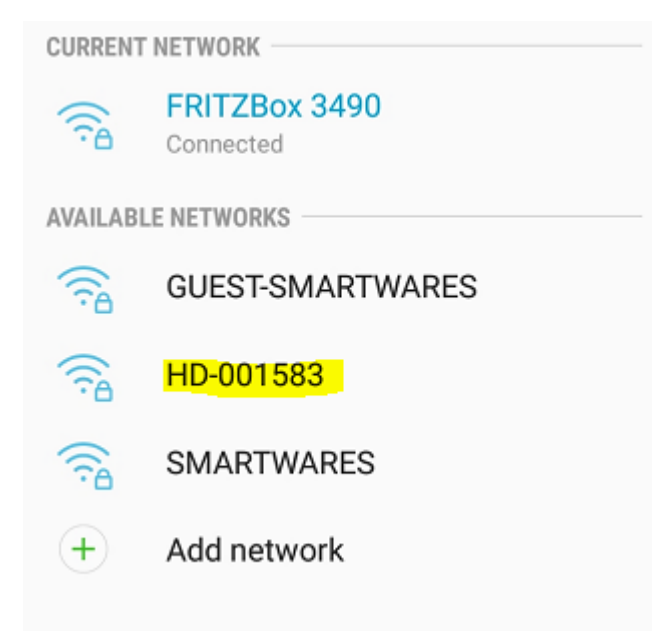

3. Öffnen Sie die Smartwares View App und drücken Sie die + Taste unten.

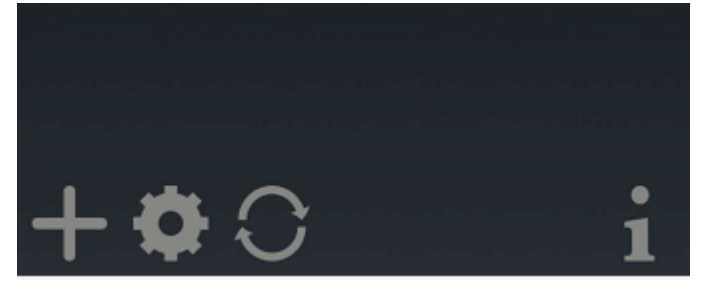

4. Sie müssen 3 Felder ausfüllen:

| A: System Name | Wählen Sie einen Namen, den Sie der Guardian geben möchten                        |
|----------------|-----------------------------------------------------------------------------------|
| B: DID         | Drücken Sie "Search (Suchen)" und die DID wird angezeigt. Eine andere Möglichkeit |
|                | ist, den QR-Code auf der Guardian zu scannen oder manuell einzugeben.             |
| C: Password    | Das Standardpasswort lautet: 123456                                               |

Drücken Sie "Save (Speichern)", wenn Sie alle Details eingegeben haben.

| Sy | stem Name:     | Guardian |      |  |
|----|----------------|----------|------|--|
| DI | D:             |          |      |  |
| Se | curity Code:   |          |      |  |
|    | Search         | Cancel   | Save |  |
|    |                |          |      |  |
|    | Scan DID Label |          |      |  |
|    |                |          |      |  |

5. Sie können jetzt die Live-Ansicht der Kamera öffnen, indem Sie das untere Symbol antippen. Guardian

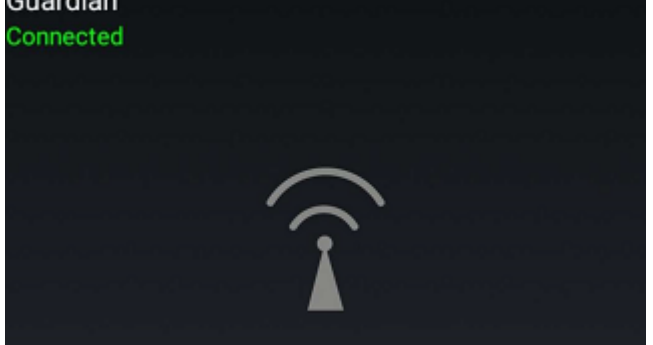

Sie werden nun gezwungen das Standardpasswort direkt in Ihr eigenes Password zu ändern:

|          | Modify device security code |                 |  |
|----------|-----------------------------|-----------------|--|
| Gu<br>Co | New security code:          | numbers/english |  |
|          | Confirm security code:      | numbers/english |  |
|          |                             | ОК              |  |
|          |                             |                 |  |

6. Um die Guardian mit Ihrem eigenen WI-FI-Netzwerk zu verbinden, drücken Sie zweimal das Zahnradsymbol:

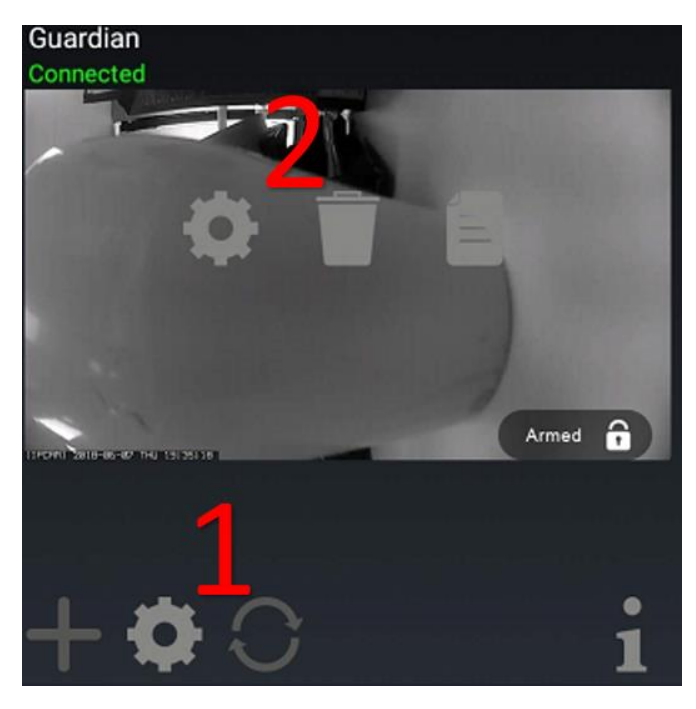

Drücken Sie "Advanced (Erweitert)" in diesem BIldschirm:

| System Name:       | Guardian    |         |  |
|--------------------|-------------|---------|--|
| DID:               | CGXX-001583 | 3-WGCCB |  |
| Security Code:     |             |         |  |
| Enable Email Alert |             |         |  |
| Search             | Cancel      | Save    |  |
| Advanced           |             |         |  |
|                    |             |         |  |

7. Die erweiterten Einstellungen sind durch ein Admin-Passwort geschützt. Fügen Sie das Admin-Passwort ein, standardmäßig: 123456

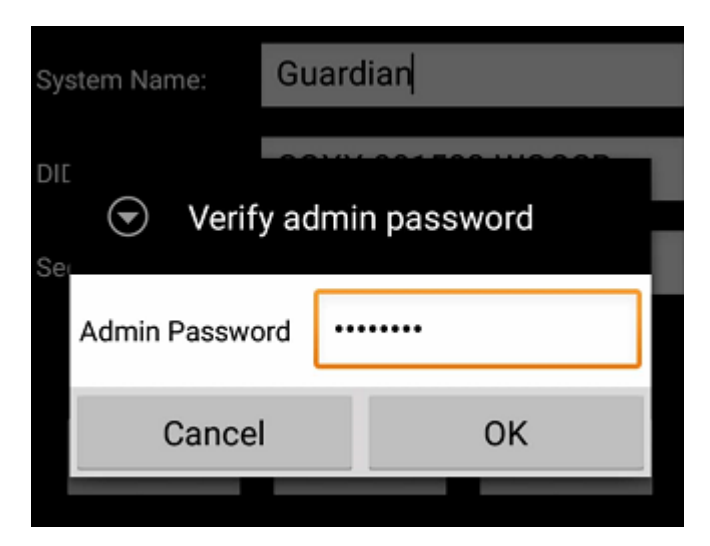

Sie werden nun gezwungen das Standard-Admin-Password in Ihr eigenes Administrator-Passwort zu ändern:

| <ul> <li>Modify admin password</li> <li>New password: humbers/english</li> <li>Confirm password: numbers/english</li> </ul> |   |
|----------------------------------------------------------------------------------------------------|---|
| New password: humbers/english<br>Confirm password: numbers/english                                                          | _ |
| Confirm password: numbers/english                                                                                           |   |
|                                                                                                    |   |
| Cancel OK                                                                                                    |   |
| Cancel OK                                                                                                    |   |

8. Wenn Sie auf die erweiterten Einstellungen zugegriffen haben, wechseln Sie zu WLAN-Einstellungen und drücken Sie auf "Manage WiFI network":

| WiFi Setting               |                                          |  |
|----------------------------|------------------------------------------|--|
| SSID:                      | None                                     |  |
|                            | Manage WiFi network                      |  |
|                            | Refresh WiFi network                     |  |
| WiFi settir<br>adv. settin | ng will take effect after leaving<br>Ig. |  |

9. Wählen Sie den Wi-Fi Netzwerknamen (SSID), mit dem Sie eine Verbindung herstellen möchten und geben Sie den dazugehörigen Netzwerkschlüssel ein.

| 1 | 🕤 🛛 Manage Wi                                               | Fi network |   |
|---|-------------------------------------------------------------|------------|---|
|   | FRITZBox 3490                                               | -          | l |
|   | Signal strength: <b>100 %</b><br>Security: <b>WPA2 TKIP</b> |            | l |
|   | Wireless password                                           |            | ۱ |
| 1 |                                                             |            | ۱ |
|   |                                                             |            | ļ |
| ~ | Cancel                                                      | UK         |   |

10. Die Guardian wird neu gestartet, der Neustart dauert ca. 1 Minute. Jetzt ist das Einrichtung abgeschlossen.

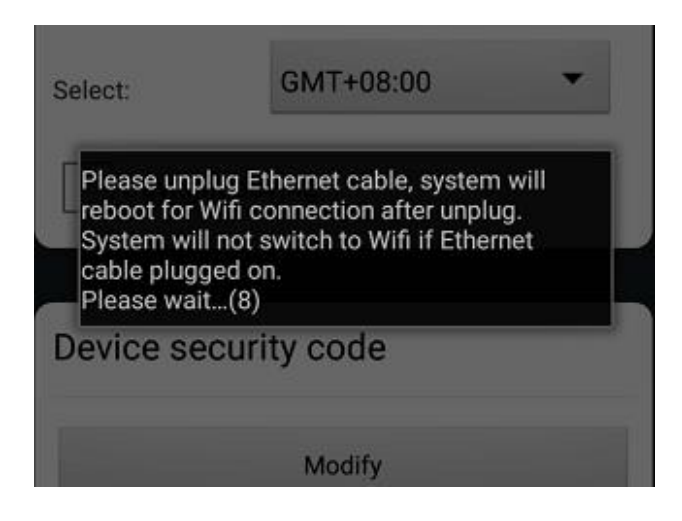